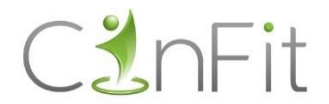

### HOE WERKT DE VERNIEUWDE INSCHRIJVINGSMODULE?

#### <u>STAP 1</u>

Surf naar www.cinfit.be/reserveren. Je komt op onderstaand scherm terecht.

| 1. Dienst             | 2. Tijd | 3. Details | 4. Betaling | 5. Klaar |
|-----------------------|---------|------------|-------------|----------|
| Selecteer een dienst: |         |            |             |          |
| Dienst                |         |            |             |          |
| SwissJump             |         |            |             | *        |
| VOLGENDE              |         |            |             |          |

Klik op VOLGENDE.

#### <u>STAP 2</u>

| 1. Dienst | 2. Tijd | 3. Details | 4. Klaar |
|-----------|---------|------------|----------|
|           |         |            |          |

Klik op een datum in de kalender en vervolgens op het gewenste uur.

Als een les volzet is kleurt het hokje grijs. Tussen haakjes zie je het aantal personen op de wachtlijst.

Inschrijven op de wachtlijst? Klik dan op het grijze tijdslot en doorloop de stappen. Komt er een plaatsje vrij? Dan wordt de eerstvolgende op de wachtlijst automatisch ingeschreven.

|  | ju | ni <i>20</i> 2 | 21 | $\mathbf{D}$ | do, jun 10 |
|--|----|----------------|----|--------------|------------|
|  |    |                |    |              | 0 19:15    |
|  |    |                |    |              | 0 20:45 (2 |
|  |    | 10             |    |              |            |
|  |    | 17             |    |              |            |
|  |    |                |    |              |            |
|  |    |                |    |              |            |
|  |    |                |    |              |            |

\_\_\_\_\_

Klik op de gewenste datum en daarna op het gewenste uur.

- Een lesuur dat in het wit staat heeft nog vrije plaatsen.
- Een lesuur dat in het **grijs** staat is volzet. Je kan wel inschrijven op de wachtlijst. (Tussen haakjes zie je het aantal inschrijvingen op de wachtlijst)

Na het kiezen van het gewenste uur, kom je automatisch op het volgende scherm terecht.

## <u>STAP 3</u>

| 1. Dienst                                                                                                    | 2. Tijd | 3. Details | 4. Klaar |  |  |
|----------------------------------------------------------------------------------------------------|---------|------------|----------|--|--|
| Vul je gegevens in het formulier hieronder in om door te gaan met reserveren.<br>Alle gegevens zijn verplicht in te vullen zodat we je kunnen contacteren in verband met deze reservering indien nodig. |         |            |          |  |  |
| Voornaam                                                                                                    |         | Achternaam |          |  |  |
|                                                                                                    |         |            |          |  |  |
| Telefoon                                                                                                    |         | E-mail     |          |  |  |
| • 0470 12 34 56                                                                                                    |         |            |          |  |  |
| VORIGE VOLGENDE                                                                                                    |         |            |          |  |  |

| Als je <b>nog GEEN cinfit-account</b> hebt:                                                                                                    | Als je <b>WEL al een cinfit-account</b> hebt:                                                                                                    |  |  |
|----------------------------------------------------------------------------------------------------|----------------------------------------------------------------------------------------------------|--|--|
| <ul> <li>Vul alle gevraagde gegevens in om een</li> <li>account aan te maken:</li> <li>Voornaam</li> <li>Achternaam</li> <li>Telefoonnummer</li> <li>E-mailadres</li> </ul> | Klik dan op <b>LOGINNAAM</b> en vul je gebruikersnaam<br>en wachtwoord in. Vink "onthoud mij" aan en klik<br>op inloggen.                                                                                                    |  |  |
| Je account wordt automatisch aangemaakt.<br>Alle gegevens worden steeds automatisch<br>ingevuld vanaf nu (als je de cookies<br>geaccepteerd hebt).                          | Wachtwoord         Onthoud mij         Wachtwoord vergeten?         Inloggen Annuleren         Kijk alle gevraagde gegevens na en pas aan indien nodig:         Voornaam         Achternaam         Telefoonnummer         E-mailadres         Deze gegevens worden steeds automatisch ingevuld vanaf nu (als je de cookies geaccepteerd hebt). |  |  |

Klik op VOLGENDE.

#### <u>STAP 4</u>

# Je inschrijving is voltooid!

| 1. Dienst                                                                            | 2. Tijd | 3. Details | 4. Klaar |  |  |  |
|--------------------------------------------------------------------------------------|---------|------------|----------|--|--|--|
| Bedankt! Je reservering is voltooid. Je krijgt een bevestiging per mail toegestuurd. |         |            |          |  |  |  |
| OPNIEUW STARTEN                                                                      |         |            |          |  |  |  |

Nog een inschrijving doen?

Klik dan op OPNIEUW STARTEN en begin opnieuw bij stap 1.

Vragen/problemen?

Mail naar <u>hello@cinfit.be</u> of bel 0472 77 57 24.

Veel succes!

Jump & feel it

Cindy